### **Table of Contents**

| 2 Backups     | 3 |
|---------------|---|
| Configuration | 3 |

# 2 Backups

To go to the DB and FS settings section, open the Administrator menu item, section **«Backup settings»**.

| $\checkmark$ | VAS Experts             | = | Администратор > Конфигурация GUI       | 😠 d <sup>36</sup> d <sup>36</sup>                                                 |   |
|--------------|-------------------------|---|----------------------------------------|-----------------------------------------------------------------------------------|---|
| По           | 40K                     | × | 🛙 Сохранить 🖽                          | 2 🗳 Форма 🔶 Редактор                                                              |   |
| 8            | Управление DPI          | ~ | ВС Настройки                           | В Ностройки резервного колирования                                                |   |
|              |                         |   | Общие                                  | Включить резервное копирование БД (BACKUP_DB_ENABLED)                             |   |
| 100          | Управление PCRF         | ~ | Интервалы джобов                       |                                                                                   | Ø |
| -            | QoE аналитика           | ~ | QoE Stor: Соединение с БД (Clickhouse) | Временной интервал резервного копирования БД, часы (BACKUP_DB_INTERVAL_HOURS)     |   |
| ~            | Canaucu VAS cloud       |   | QoE Stor: Настройки времени жизни БД   | 24                                                                                | - |
|              | 00000000000             |   | QoE Stor: Настройки дисков             | Путь для сохранения бакалов БД (ВАСКИР_DB_PATH)<br>Investigative Investigation    | ۲ |
| යිං          | Администратор           | ^ | настройки SMTP                         | rearupous_ouunupou                                                                |   |
|              | Оборудование            |   | Системные                              | время удаления старых бэколов БД, часы (вАСКИР_DB_DELETE_OLD_INTERVAL)<br>0       | ۲ |
|              | Пользователи            |   | Подключение к БД МуSql                 | Включение резервного копирования файлов (BACKUP_FS_ENABLED)                       |   |
|              | Роли                    |   | настройки пуш-нотификаций              | · · · · · · · · · · · · · · · · · · ·                                             | ۲ |
| 1            | Kowdervoques GUI        |   | Настройки SSO-авторизации              | Временной интервал резервного колирования файлов, часы (BACKUP_FS_INTERVAL_HOURS) | - |
|              | Dece Dill               | - | Настройки карты                        | 24                                                                                | 0 |
|              | Обновление GUI          |   | ностройки VasCloud                     | Путь для сохранения бакапов файлов (ВАСКИР_F5_PATH)<br>Iveridpiul2_backup#s       | ® |
|              | Конфигурация QoE Stor   |   | настрояки кластера                     | Время удаления старык бакапов файлов, часы (BACKUP_FS_DELETE_OLD_INTERVAL)        |   |
|              | Логи QoE Stor           |   | построики резервного копирования       | 0                                                                                 | ۲ |
| >_           | SSH терминал устройства | v |                                        | хост удоленного сервера для хранения резервных калий (BACKUP_SCP_HOST)            | ۲ |
|              |                         |   |                                        | Порт удоленного сервера для хранения резервных копий (ВАСКUP_SCP_PCRT)<br>22      | 0 |
|              |                         |   |                                        | хиня пользователя для хранения резервных копий (BACKUP_SCP_USER)                  | ® |
| Versi        | on 2.25.9 B             |   |                                        | · · · · · · · · · · · · · · · · · · ·                                             |   |

## Configuration

### Enable DB backup

To enable backup, select "Enabled".

| настройки SMTP                   |                                                                                 |   |
|----------------------------------|---------------------------------------------------------------------------------|---|
| Системные                        | время удаления старых озкапов b.д. часы (ВАСКUP_DB_DELETE_OLD_INTERVAL) 0       | 0 |
| Подключение к БД Му5ql           | Включение резервного копирования файлов (BACKUP_FS_ENABLED)                     |   |
| Настройки пуш-нотификаций        | · · · · · · · · · · · · · · · · · · ·                                           | 0 |
| Настройки SSO-авторизации        | Отключено                                                                       |   |
| Настройки карты                  | включено                                                                        | 0 |
| Настройки VasCloud               |                                                                                 | 0 |
| Настройки кластера               | /var/dplu/2_backup/fs                                                           | _ |
| Настройки резервного копирования | Время удаления старых бэкапов файлов, часы (BACKUP_FS_DELETE_OLD_INTERVAL)<br>0 | 0 |

#### Specify the following settings

- Backup DB time interval, hours. (Default value 24)
- Backup DB save path. (Default path: /var/dpiui2\_backup/db)
- Delete old DB backups interval, hours. (Default value 0)

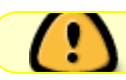

#### Enable FS backup

|      | В резервную                 | копию | файлов | попадают | файлы | .env | И | содержимое | папки |  |
|------|-----------------------------|-------|--------|----------|-------|------|---|------------|-------|--|
| TOIC | /var/dpiui2/backend/storage |       |        |          |       |      |   |            |       |  |

Что бы включить резервное копирование файлов, выберите "Включено".

| Настройки SMTP                   |                                                                                 |   |
|----------------------------------|---------------------------------------------------------------------------------|---|
| Системные                        | время удаления старых вэкапов БД, часы (ВАСКUP_DB_DELETE_OLD_INTERVAL)<br>0     |   |
| Подключение к БД MySql           | Включение резервного копирования файлов (BACKUP_FS_ENABLED)                     |   |
| Настройки пуш-нотификаций        |                                                                                 | 0 |
| Настройки SSO-авторизации        | Отключено                                                                       |   |
| Настройки карты                  | ВКЛЮЧЕНО                                                                        | C |
| Настройки VasCloud               |                                                                                 | 0 |
| Настройки кластера               | /var/dplui2_backup/fs                                                           | - |
| Настройки резервного копирования | Вреня удаления старых бэкапов файлов, часы (BACKUP_FS_DELETE_OLD_INTERVAL)<br>о | 0 |

Укажите следующие настройки

- Временной интервал резервного копирования файлов, в часах. (Default value 24)
- Путь для сохранения бэкапов файлов. (Путь по умолчанию: /var/dpiui2\_backup/fs)
- Время удаления старых бэкапов файлов, в часах. (Default value 0)

При установке значения "О" старые бэкапы не будут удалены.

Настройки для хранения резервных копий на удаленном сервере

- Хост удаленного сервера для хранения резервных копий.
- Порт удаленного сервера для хранения резервных копий.
- Имя пользователя для хранения резервных копий.
- Пароль для хранения резервных копий.

SCP будет использовать авторизацию по ключу, если пароль не задан.

• Путь для хранения резервных копий БД на удаленном сервере. (Путь по умолчанию: /var/dpiui2\_backup/db)

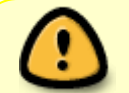

Папка должна существовать. У пользователя должны быть права доступа к этой папке

• Путь для хранения резервных копий файлов на удаленном сервере. (Путь по умолчанию: /var/dpiui2\_backup/fs)

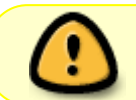

Папка должна существовать. У пользователя должны быть права доступа к этой папке

#### Сохранение изменений

Чтобы сохранить отредактированные параметры, нажмите на кнопку «Сохранить».

#### • Сохраните текущие настройки.

| Подключение к БД MySql           | Включение резервного копирования файлов (BACKUP_FS_ENABLED)                                                                                                    |   |
|----------------------------------|----------------------------------------------------------------------------------------------------|---|
| Настройки пуш-нотификаций        |                                                                                                    | 0 |
| Настройки SSO-авторизации        | Отключено                                                                                                    |   |
| Настройки карты                  | Включено                                                                                                    | Ø |
| Настройки VasCloud               | and the second second sec | 0 |
| Настройки кластера               | /var/dpiul2_backup/rs                                                                                                    | - |
| Настройки резервного копирования | Время удаления старых бэкапов файлов, часы (BACKUP_FS_DELETE_OLD_INTERVAL)<br>0                                                                                                    | 0 |
|                                  |                                                                                                    |   |